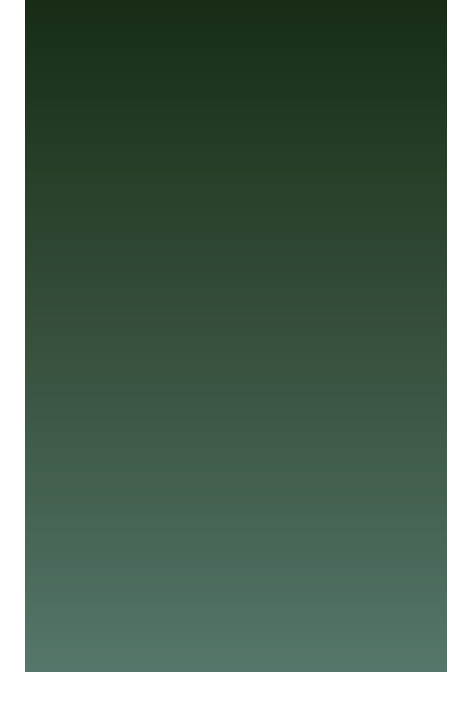

# 令和6年度

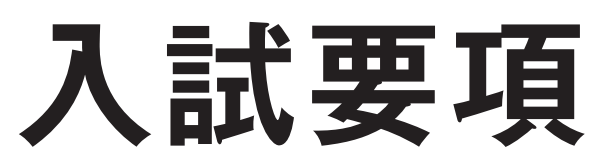

# JYOTO HIGH SCHOOL

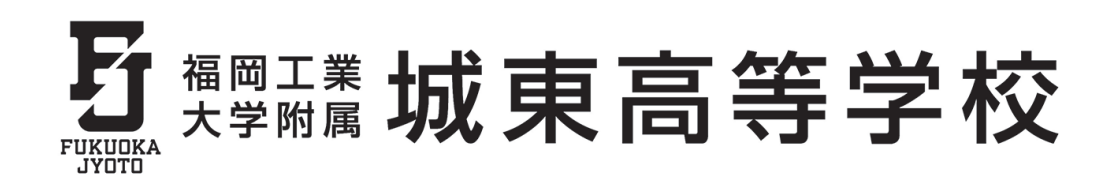

### アドミッション・ポリシー(入学者の受入れに関する方針)

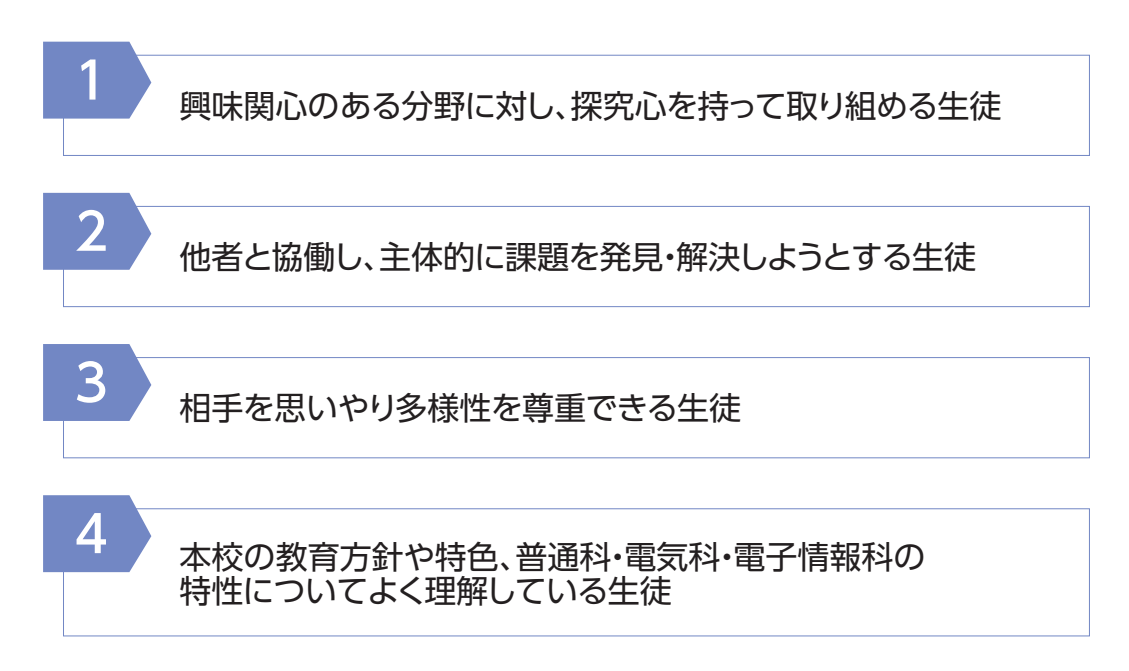

#### 募集人員 男女共学/550名

| 普通科 | I類特別選抜 | 25名  |        | 電気科スペシャリストコース   | 2047 |
|-----|--------|------|--------|-----------------|------|
|     | I類     | 50名  | 工業に関する | 電子情報科スペシャリストコース | 30名  |
|     | Ⅲ類特別選抜 | 60名  | 学科     |                 | 85名  |
|     | □類     | 215名 |        | 電子情報科           | 85名  |

※入学後の転科はできません。

2 出願資格

令和6年3月中学校卒業見込み、又は中学校を卒業した者。 (注意)専願入試合格者は必ず入学することが条件です。

### 3 入試日程

|                     |                                                                           | 一般入試                           |                                     |  |  |
|---------------------|---------------------------------------------------------------------------|--------------------------------|-------------------------------------|--|--|
|                     |                                                                           | 前期入試                           | 後期入試                                |  |  |
| Web出願入力<br>受験料支払い期間 | 令和5年11月27日(月)     令和5年11月27日(月)       間     令和6年1月17日(水)     令和6年1月31日(水) |                                | 令和5年11月27日(月)<br>(<br>令和6年 2月 8日(木) |  |  |
| 調査書提出期間             | 令和6年 1月15日(月)<br>(<br>令和6年 1月17日(水)                                       | 令和6年 1月26日(金)<br>令和6年 1月31日(水) | 令和6年 2月 7日(水)<br>(<br>令和6年 2月 8日(木) |  |  |
| 入学試験日               | 令和6年 1月19日(金)                                                             | 令和6年 2月 2日(金)                  | 令和6年 2月10日(土)                       |  |  |
| 合格発表日               | 令和6年 1月23日(火)                                                             | 令和6年 2月 6日(火)                  | 令和6年 2月14日(水)                       |  |  |
| 入学申込金納入締切日          | 今和6年 1日30日(小)                                                             | 令和6年 2月 9日(金)                  | 令和6年 2月20日(火)                       |  |  |
| 施設設備費納入締切日          |                                                                           | 令和6年 3月15日(金)                  | 令和6年 3月15日(金)                       |  |  |
| 授業料等納入締切日           | 令和6年 4月25日(木)                                                             | 令和6年 4月25日(木)                  | 令和6年 4月25日(木)                       |  |  |

### 4 専願・前期・後期入試 共通事項

| 出願および提出書類  | (1)入学願書 ・・・ Web出願システムより入力してください。詳細は、P.8以降をご確認ください。<br>(2)調 査 書 ・・・ 福岡県私学協会統一用紙を使用してください。                                                                                                    |                                     |                                  |                        |                   |                                           |         |
|------------|----------------------------------------------------------------------------------------------------|-------------------------------------|----------------------------------|------------------------|-------------------|-------------------------------------------|---------|
| 調査書受付時間    | 午前9時~午後4<br>郵送の場合は、書留                                                                                                    | 時(土・日<br>運便とし                       | ・祝日は除きる<br>て提出期間内(               | ます。)<br>こ必着するよう        | 送付してくださ           | ับ <sub>ง</sub>                           |         |
| 受験料        | 20,000円(納入後<br>支払い方法は、P.10<br>受験料支払い期間」                                                                                                    | は返金い<br>D・11をご<br>最終日の <sup>4</sup> | たしません。)<br>確認ください。<br>〒後4時までに    | 支払いを完了し                | ってください。           |                                           |         |
| 試験教科及び試験時間 | 出欠点検 諸注意 国語<br>8:45~9:00 9:00<br>※英語はリスニング試験を                                                                                                    | ā(50分)<br>)~9:50<br>を含みます(約         | 数学(50分)<br>10:05~10:55<br>约15分)。 | 英語(55分)<br>11:10~12:05 | 昼食<br>12:05~12:50 | 社会(50分) 理科(50分)<br>12:50~13:40 13:55~14:4 | )<br>15 |
| 合格者発表      | 合格発表日にWeb合否照会システムにて発表します。それ以外の方法での発表はありません。<br>詳細は、P.12以降をご確認ください。<br>本校への個人的な問い合わせに関しては一切応じられません。                                                                                                    |                                     |                                  |                        |                   |                                           |         |
| 受験上の注意     | <ul> <li>①試験当日は午前8時45分までに所定の試験場に入室し、係の指示に従ってください。</li> <li>※試験場は午前8時から入室できます。</li> <li>②持参品:受験票、筆記用具(鉛筆・シャープペンシル・消しゴム)、昼食(弁当)</li> <li>※食堂は利用できません。</li> <li>※上履きは必要ありません。</li> <li>③試験場では携帯電話、スマートフォン、ウェアラブル端末、下敷、コンパス、定規、その他入試の公平性を<br/>そこなう恐れのあるものは使用できません。</li> <li>④受験票を忘れた場合は事務室に必ず届け出てください。</li> <li>⑤試験中の途中退室は認めません。</li> </ul>                                                                                                    |                                     |                                  |                        |                   |                                           |         |
| 入学手続       | 入学金(入学申込金40,000円)       (施設設備費220,000円)         合格者は、約入締切日の午後3時までに入学申込金及び施設設備費を納入してください。         納入方法は、P.13をご確認ください。                  約入締切日                   約入締切日                   約入締切日                   約入締切日                   約入締切日                                                  や 間入試                   や 間入試                   や 和6年2月9日(金)                   や 和6年3月15日(金)                   や 和6年3月15日(金)                                                 < |                                     |                                  |                        |                   |                                           |         |
|            | 注2.八子士祝が朔日までにはされない場合には入子を辞返したものとして処理します。                                                                                                    |                                     |                                  |                        |                   |                                           |         |

#### 校納金(令和6年度予定額)

|      | 詳細                                                     | 普通科     | 電気科·電子情報科 |
|------|--------------------------------------------------------|---------|-----------|
|      | 授業料                                                    | 33,000円 | 33,000円   |
| 1975 | 教育充実費                                                  | 6,500円  | 6,500円    |
| 授業料  | 施設維持費                                                  | 5,800円  | 5,800円    |
| 等    | 実習費                                                    |         | 1,000円    |
|      | ※福岡県保護者負担軽減補助金                                         | △ 500円  | △ 500円    |
| 諸会費  | 生徒会費                                                   | 1,500円  | 1,500円    |
|      | 同窓会費                                                   | 100円    | 100円      |
|      | PTA会費                                                  | 1,400円  | 1,400円    |
|      | 積立金(2年生まで)<br>1年生4月~2年生11月。考済活績立金<br>2年生12月~2年生3月卒業績立金 | 7,000円  | 7,000円    |
|      | 合計                                                     | 54,800円 | 55,800円   |

#### ※福岡県保護者負担軽減補助金は、福岡県独自の補助金で一律支給されます。

#### ■授業料等に対する支援制度および支援金

#### (令和6年度予定)

授業料の軽減等について、国と福岡県から次のような支援がある 予定です。また、これらの制度は同時に受けることができます。 (国や県の施策により金額や条件等が変更されることがあります。)

●就学支援金(国の補助金)

| 所得判定基準額(保護者の合算)   | 受給額/月額  |
|-------------------|---------|
| 0円~154,499円       | 33,000円 |
| 154,500円~304,199円 | 9,900円  |
| 304,200円~         | 0円(対象外) |

※保護者の所得判定基準額は、以下の算定式により計算した額で決定します。

【算定式】住民税に基づく課税標準額×6%-市町村民税の調整控除の額 ※政令指定都市(福岡県は福岡市と北九州市)の場合は「調整控除の額」に3/4を乗じて計算

#### ●学校納付金軽減補助金(福岡県の補助金)

| 対象となる世帯の一例                                                                                                    | 月額     |
|----------------------------------------------------------------------------------------------------|--------|
| <ul> <li>生活保護受給世帯</li> <li>道府県民税・市町村民税の<br/>所得割額合算額非課税世帯</li> <li>国民年金保険料全額免除世帯</li> <li>児童扶養手当受給世帯(一定条件有)</li> <li>就学援助受給世帯 など</li> </ul> | 9,900円 |

●奨学給付金(福岡県の補助金)

上記制度に加えて、非課税世帯への支援金制度があります。

【その他費用】(令和5年度実績)

● PTA入会費10,000円を入学年度の4月に納入していただきます。

② 各年度初めに学年予納金を別途納入していただきます。◎学年予納金 普通科/47,385円(年額) 電気科・電子情報科/48,885円(年額)

❸ 毎月の校納金以外に、課外費(補習代・模試代等)の費用が発生します。口座振替日の前日までに別途お知らせします。

#### 6 兄弟姉妹が在籍している場合

令和6年4月入学時点において、本校に兄・姉が在籍している場合は、以下の通り免除します。 また、双子などが同時に入学する場合は、1人分を除き、以下の通り免除します。

| 在险业中中 | 入学する場合は、施設設備費22万円を免除します。<br>一旦、入学手続時に納入していただき、入学後(4月下旬頃)に返金します。 |
|-------|-----------------------------------------------------------------|
| 免除の内容 | PTA入会金10,000円を免除します。                                            |
|       | 兄・姉の在籍期間に限り、兄又は姉のPTA会費月額1,400円のうち、600円を免除します。                   |
| 手続方法  | 手続方法は、新入生登校日で配布する「入学の手引」でご案内します。                                |

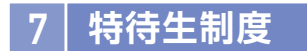

学業において優秀で、かつ意欲の高い生徒を対象に城東特待生として採用します。

専願・前期・後期入試において、学業優秀で、国公立大学進学を第一志望とする生徒を対象に、入試成績や調査書等総合判断のもと、選考し採用します。

前期・後期入試は公立高校との併願が可能です。

| 城東特待生(学業SA) | ・施設設備費22万円を免除。<br>・授業料相当額(※)を奨学費として給付。<br>・この他、学習に関わる費用の一部を奨学費(70万円/3年間合計)として給付。 |
|-------------|----------------------------------------------------------------------------------|
| 城東特待生(学業SB) | ・施設設備費22万円を免除。<br>・授業料相当額(※)を奨学費として給付。<br>・この他、学習に関わる費用の一部を奨学費(40万円/3年間合計)として給付。 |
| 城東特待生(学業A)  | ・施設設備費22万円を免除。<br>・授業料相当額(※)を奨学費として給付。                                           |
| 城東特待生(学業B)  | ・施設設備費22万円を免除。                                                                   |

#### [城東特待生の選考対象となる科・コース]

|                 | 城東特待生(学業SA) | 城東特待生(学業SB) | 城東特待生(学業A) | 城東特待生(学業B) |
|-----------------|-------------|-------------|------------|------------|
| 普通科I類特別選抜       | 0           | 0           | $\bigcirc$ | 0          |
| 普通科I類           | 0           | 0           | $\bigcirc$ | 0          |
| 普通科II類特別選抜      | 0           | 0           | $\bigcirc$ | 0          |
| 普通科Ⅱ類           |             |             | 0          | 0          |
| 電気科スペシャリストコース   | 0           | 0           | $\bigcirc$ | 0          |
| 電子情報科スペシャリストコース | 0           | 0           | 0          | 0          |
| 電気科             |             |             | 0          | 0          |
| 電子情報科           |             |             | 0          | 0          |

・学業SA、学業SBについては1年毎の審査となります。

・就学支援金の対象の有無にかかわらず、就学支援金の申請をしていただくことが条件となります。

※授業料相当額とは、授業料33,000円から国の就学支援金(所得によって金額は変わります)を除く金額です。

(注意)国・県の施策により、金額の変更や制度自体が廃止される場合は給付額が変わります。

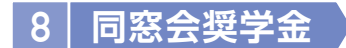

学業や部活動に意欲的に取り組み、他の模範となっている生徒を対象に同窓会より10万円程度(年額)を給付します。 高校での取り組みを総合評価し選考します。返還の義務はありません。

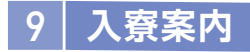

| 寮の名称(住所)                   | 対象 | 入寮対象者                | 入寮に関する条件                                          |
|----------------------------|----|----------------------|---------------------------------------------------|
| 坦心寮<br>(糟屋郡新宮町大字原上         | 男子 | 野球部<br>吹奏楽部<br>学業特待牛 | (1)左記の部活動生のうち、 <u>各部活動顧問が許可した生徒のみ入寮することができます。</u> |
| 字丸ノ内 1614-1)               |    | その他※                 | ※遠隔地、離島等通学に不便な生徒で、校長が認めた場合、入寮す                    |
|                            | 女子 | 吹奏楽部                 | ることができます。                                         |
| コスモス寮<br>(福岡市東区和白東 3-30-1) |    | バレーボール部              |                                                   |
|                            |    | 学業特待生                | 注)本校の寮以外での、生徒1人の下宿・アパート住まいは認めていま                  |
|                            |    | その他※                 | とん。(休護白なことの回店をの願いしま9)                             |

#### 寮費(令和5年度実績)

|       | 入寮費<br>(入寮時のみ) | 寮費<br>(月額) | 食費(月額)<br>(1日朝・夕2食)    | 月額合計    | <br>  4月納入金合計 |
|-------|----------------|------------|------------------------|---------|---------------|
| 坦心寮   | 30,000円        | 16,000円    | 36,900円※<br>(1,230円/日) | 52,900円 | 82,900円       |
| コスモス寮 | 30,000円        | 12,000円    | 33,900円※<br>(1,130円/日) | 45,900円 | 75,900円       |

※ 食費につきましては、消費税率改定等により値上げする場合があります。

### 10 入学式までのスケジュール(予定)

| 仁声々                         |                                         | 対象者        |            | i# ±               |
|-----------------------------|-----------------------------------------|------------|------------|--------------------|
| 行争者                         |                                         | 新入生        | 保護者        | 1 0用 考             |
| 専願合格者<br>オリエンテーション<br>(1回目) | 1月27日(土)<br>9:30~12:00<br>(受付9:00~9:20) | $\bigcirc$ | $\bigcirc$ | 専願入試合格者及び保護者が対象です。 |
| 専願合格者<br>オリエンテーション<br>(2回目) | 2月17日(土)<br>9:30~12:00<br>(受付9:00~9:20) | $\bigcirc$ | _          | 専願入試合格者が対象です。      |
| 新入生登校日                      | 3月16日(土)<br>9:30~12:30<br>(受付9:00~9:20) | 0          | 0          | 入学に関する説明会を行います。    |
| 新入生実力テスト                    | 3月18日(月)<br>8:45~13:00                  | $\bigcirc$ | _          | 実施教科は国語・数学・英語です。   |
| 入学式                         | 4月8日(月)<br>10:00~13:00<br>(受付8:45~9:40) | 0          | 0          | 本校の制服着用で出席してください。  |

### 11 緊急時のご案内

天災等により試験日やその他の行事に影響が出ると予測される場合は、 ホームページと一斉メールにてご案内します。

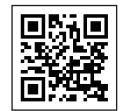

דעאד https://jyoto.fit.jp/

12 交通案内

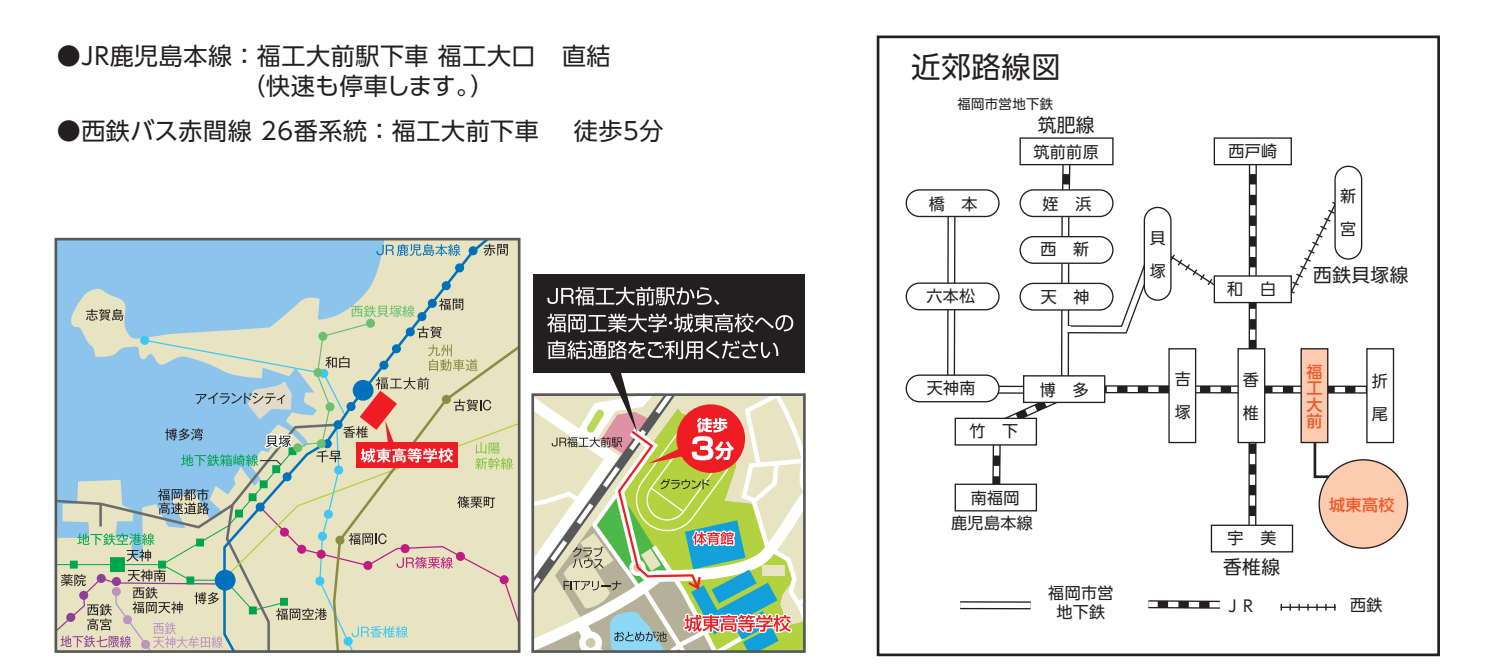

### 13 施設案内図

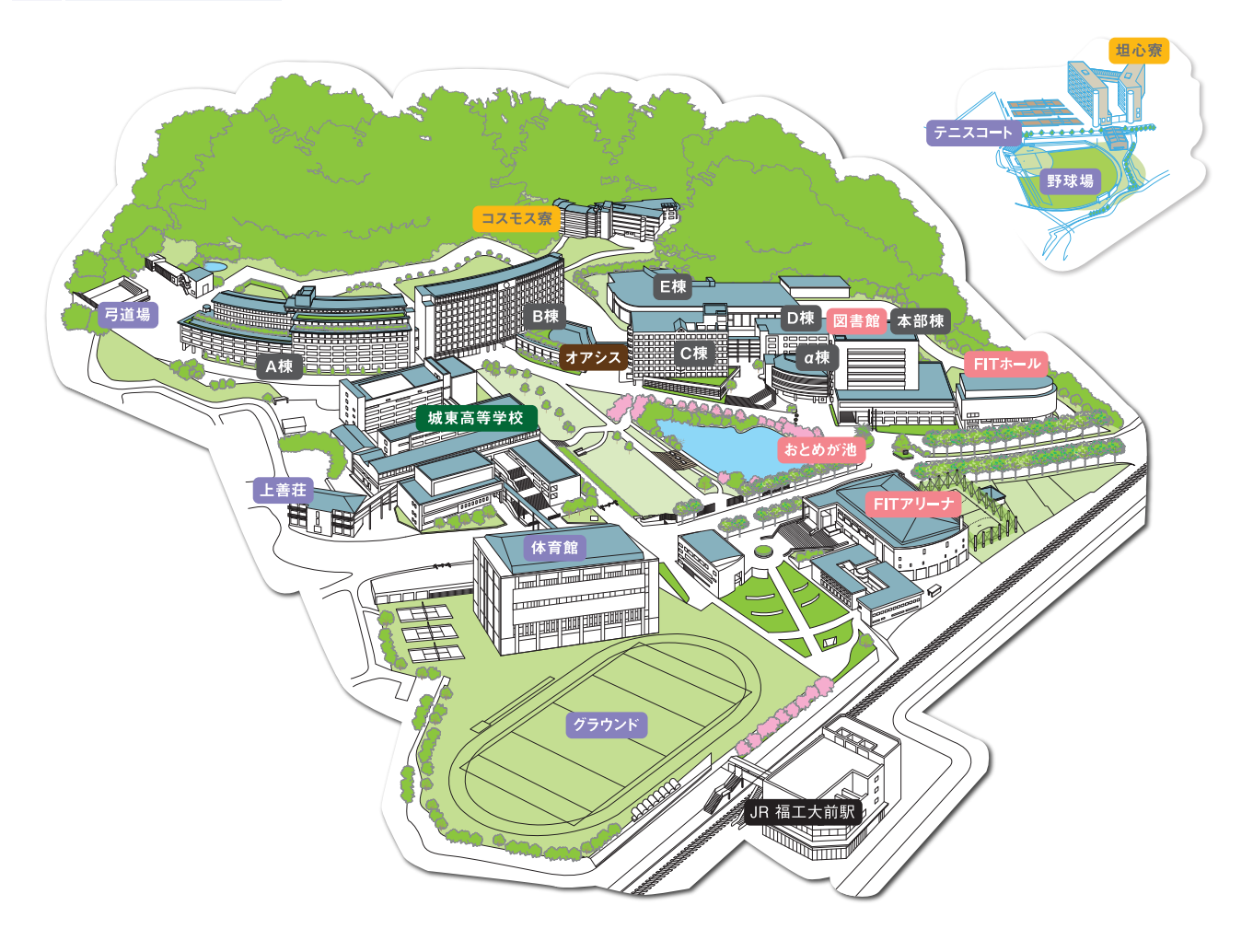

# 14 Web出願手続き方法

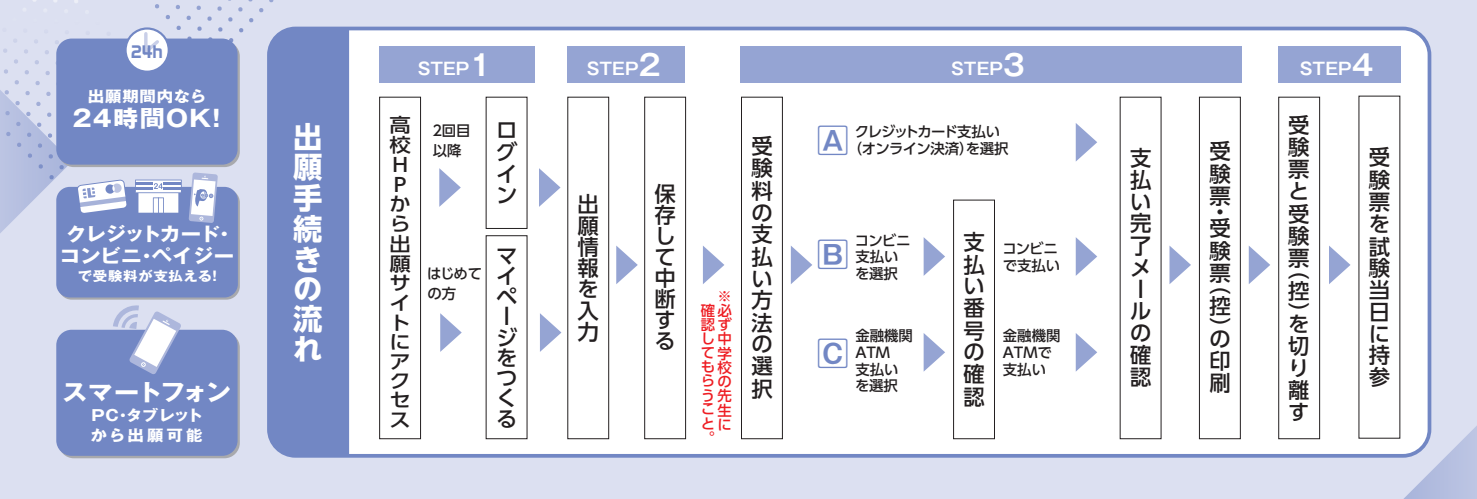

### 準備していただくもの

- ✓ インターネットに接続されたパソコン、スマートフォン、タブレットなど
- ✓ プリンター ※自宅にない場合には、コンビニエンスストアのマルチコピー機をご利用ください。
- ✓ メールアドレス(ログインID登録) ※はじめてログインID登録をされる方のみ ※迷惑メール対策をされている場合は [@e-shiharai.net」の受信を許可してください。

※必ずメモを取り保管してください。

· · · ·

- ✓ Web出願ログイン用パスワード(半角英数字8~16字)
- ✓ Web合否照会・入学金決済システムログイン用パスワード
- ✓ 受験料+事務手数料
- クレジットカード ※受験料をクレジットカードでお支払いの方のみ

# STEP1 出願サイトにアクセスしてマイページをつくる

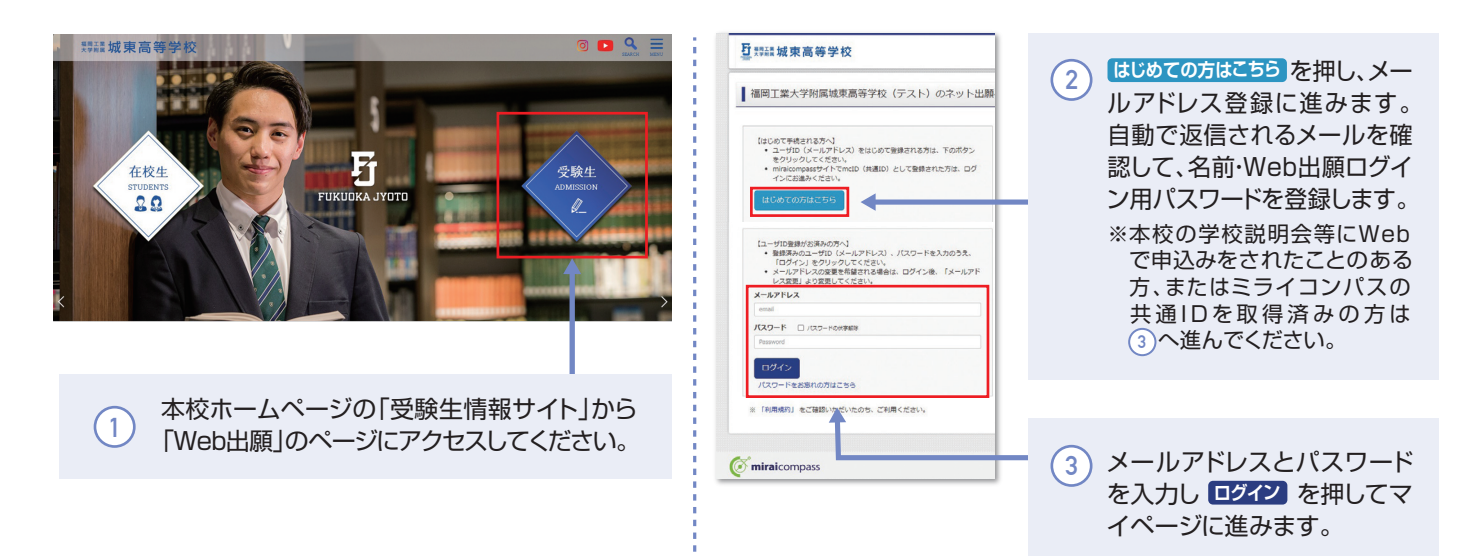

※画面イメージはパソコン画面のサンプルです。実際の画面とは異なる場合がございます。

# STEP2-1 出願情報を入力する

| 中心間望           中心間望         中心回り         大山(方)         東山(方)         東山(方                                                                                                    | ・ 新聞店・ン支払U(20-F(612)                                                                                                    |
|----------------------------------------------------------------------------------------------------|----------------------------------------------------------------------------------------------------|
| (* miniscorpus                                                                                                    | (学校哲信集化力)                                                                                                    |
| ・・・・・・・・・・・・・・・・・・・・・・・・・・・・・・・・・・・・                                                                                                    | でmirekompass<br>With a CADE AND<br>With a CADE AND<br>WITH a CADE AND<br>WITH a CADE AND<br>WITH A CADE AND<br>WITH A CADE AND<br>WITH A CADE A |
| ビージョン (1997)<br>ビージョン (1997)<br>ビージョン                                                                                                    | マイページ         ログインボ相正常         医新聞信頼医常         0.0388         ログワント<br>(ど 257 / 95 / 97 / 97 / 97 / 97 / 97 / 97 /                                                                                                    |
| with With Read Address of the State of the State of the Sta | NELAG         NUMBRANCE           NELAG         NUMBRANCE           NELAG         NUMBRANCE           NELAG         NUMBRANCE           NELAG         NUMBRANCE           NELAG         NUMBRANCE           NELAG         NUMBRANCE           NUMBRANCE         NUMBRANCE           NUMBRANCE         NUMBRANCE           NUMBRANCE         NUMBRANCE           NUMBRANCE         NUMBRANCE           NUMBRANCE         NUMBRANCE           NUMBRANCE         NUMBRANCE           NUMBRANCE         NUMBRANCE           NUMBRANCE         NUMBRANCE           NUMBRANCE         NUMBRANCE           NUMBRANCE         NUMBRANCE           NUMBRANCE         NUMBRANCE                                                                                                    |
| <ul> <li>(必須事項は必ず入力すること)</li> <li>※お名前などの入力事項において、旧字体や外字はシステム上対応<br/>できない場合があります。その場合は、簡易字体に置き換えて入力<br/>してください。</li> <li>※住所に関しての注意</li> </ul>                                                                                                    |                                                                                                    |
| 郵便番号検索による自動入力後、相違、過不足がある場合、<br>手入力による追加をお願いします。<br>(例)「大字」「番地」等                                                                                                    | (6) 保存して中断する を押す。                                                                                                    |

# STEP2-2 中学校の先生に入力内容を確認してもらう

| 確認                                             | ×      |
|------------------------------------------------|--------|
| ≪出頭前に中学校へ確認が必要な受験生の皆様へ≫<br>在籍中学校の先生の確認を受けましたか。 |        |
|                                                | はい いいえ |

注意!! 中学校の先生に入力内容を確認して もらってから、次に進んでください!!

※画面イメージはパソコン画面のサンプルです。実際の画面とは異なる場合がございます。

### STEP3 受験料を支払い、受験票・受験票(控)を印刷する

| Materies     Materies       XM2269     Materies       XM2269     Materies       XM2269     Materies       Multicle     Materies       Multicle     Multicl |                                                                                                    |
|----------------------------------------------------------------------------------------------------|----------------------------------------------------------------------------------------------------|
| ि mirakompass (संसदाद्वार दस)<br>हास्रावेट ३८७३सम् (मन्त्रण) समस्य                                                                                                    | ③ 画面の指示に従って支払い手続きを進める。<br>(支払方法はP.11を参照)                                                                                                    |
| <ol> <li>中学校の先生の確認後、変更がない場合は再びマイページにログインする。ログイン後、申込履歴の<br/>続きから 手続きを再開し、STEP2最下部<br/>試験選択画面へ →STEP3最下部 お支払い画面へ<br/>を押す。</li> <li>※変更がある場合は、戻るを押し、該当のページへ移動して修正<br/>してください。</li> </ol>                                                                                                    | 入力した内容をもう一度確認して、誤りがなければ<br>チェック「☑」をつけ、上記内容で申込む。を押す。<br>※この操作以降は内容の変更ができません<br>登録したメールアドレスに通知が届いていれば、<br>操作は完了です。<br>※いずれの支払い方法でも受験料とは別に手数料がかかります<br>のでご了承ください。 |
|                                                                                                    |                                                                                                    |
|                                                                                                    | <ul> <li>マイページを開いて、受験票を押す。</li> <li>※コンビニ支払いの場合は、店頭での支払いが完了するまで表示されません。</li> <li>※ペイジー支払い(ATMでの払い込みを選択)の場合は、ATMでの支払いが完了するまで表示されません。</li> </ul>                 |
|                                                                                                    |                                                                                                    |
| ∠ 又孤い刀広で選択○ №₩ЩШ                                                                                                    | 5 マイベージから「受験票・受験票(控)」を印刷する。<br>※PDFファイルの保存方法はお使いの機器やソフトウェアによって<br>異なりますので、取扱説明書などをご確認ください。<br>※保存したPDFファイルはコンビニのマルチコピー機でも印刷可能<br>です。詳しくはP.11をご覧ください。           |
|                                                                                                    |                                                                                                    |

### STEP4 受験票・受験票(控)を確認する

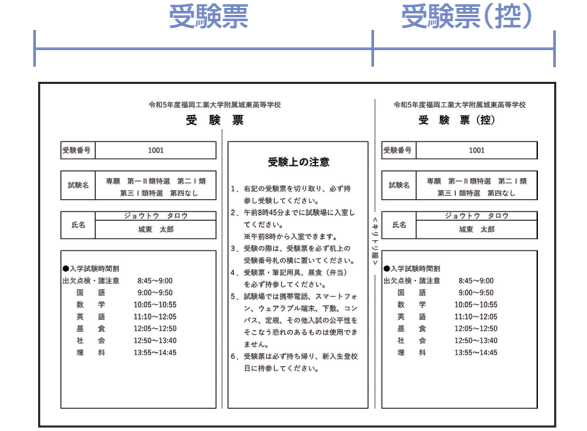

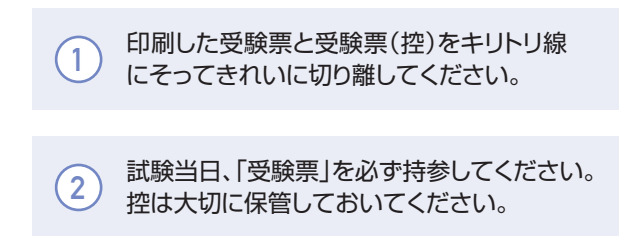

## 以上で出願手続きは完了です!

※画面イメージはパソコン画面のサンプルです。実際の画面とは異なる場合がございます。

### 受験料の支払方法について

#### ▼ご利用いただけるクレジットカード Δクレジットカードによるオンライン決済 (決済手数料が必要です) Diners Club NTERNATIONAL クレジットカード番号など必要な情報を入力し、決済を完了 VISA ( させます。クレジットカードによるオンライン決済にて、24 時間、受験料の支払いが可能です。 ▼ご利用いただけるコンビニ Bコンビニでの支払い LAWSON 👩 (支払手数料が必要です) **Seicomart** FamilyMart 出願登録後、払込票を印刷し(払込番号を控えるだけも可)、 選択したコンビニレジにて支払いを済ませてください。 支払い後に受け取る「お客様控え」はご自身で保管してくだ さい。 ▼ご利用いただける金融機関 右記のコンビニにて、24時間、受験料の支払いが可能です。 福岡銀行、十八親和銀行、熊本銀行、 三菱UFJ銀行、みずほ銀行、りそな銀行、 埼玉りそな銀行、三井住友銀行、ゆうちょ銀行、 ay-easy ○ペイジー対応金融機関ATMでの支払い 千葉銀行、横浜銀行、関西みらい銀行、 広島銀行、東和銀行、京葉銀行、南都銀行、 (支払手数料が必要です) ペイジーマーク 足利銀行、群馬銀行 ペイジー対応金融機関ATMで支払いができます。 (ペイジーマークが貼ってあるATMでご利用いただけます)

### スマートフォン・タブレットから「受験票・受験票(控)」を印刷する方法

#### 1 家庭用プリンタで印刷する Wi-Fi接続や通信でのデータ送信が可能の場合、お持ちのプリンタで印刷できます。 設定方法については、プリンタの取扱説明書をご確認ください。 2 コンビニエンスストアで印刷する ①マイページの「申込履歴」の右側の 受験票 を押すと、ダウンロード画面が ダウンロード 受験業PDFをダウンロードします。 出てきます。 ブラウザ上でPDFを開き印刷を行うと、影響が消えたり、レイアウトが崩れる場合があります。 PDFを保存した後は、AdobeReaderを利用して表示・印刷を行ってください。 たい方はい下いったとればかいロードレーインストールしてくぎまい Jan Ger Adobe Acrobat Reader ②画面の左下にある コンビニエンスストアでプリントする方はこちら を 「受缺票」表示 押します。 戻る ログアウト h ③プリント予約の画面の「受験票」の予約へを押します。 将廃法に基づく表示 お開合せた よくめる質問 利用(用)の Margare ④店舗選択画面で印刷するコンビニを選択し、次へ)を押します。 プリント予約 受験票PDFをコンビニエンスストアで印刷するためのプリント予約をおこないます。 (運業上からダウンロードできる受験票PDFと同一の内容です) 本申込番号について、予約済みの書類がある状態で新規プリント予約をおこなうと、 予約済みの書類は無効となり、新規に予約した書類で上書きされます。 予約済みの書類がある場合は、専邦に即向してから新規に予約してください。 予約した書類の自動調用は、プリント予約専用の3385940世でとなります。 ⑤利用規約を確認し、「同意する」にチェックをしてから プリント予約をする を押します。 » dh ⑥予約完了画面の「プリント予約番号」を控えて、予約したコンビニ店舗の 端末に入力・印刷します。 ( miraicompass 特価法に基づく表示 赤合せ先 よくある質問 利用焼約 提奨構現 ※PDFファイルの保存方法はお使いの機器やソフトウェアによって異なりますので、取扱説明書などをご確認ください。 ※保存したPDFファイルはコンビニのマルチコピー機でも印刷可能です。

#### ※システム・操作に関するお問合せは、出願サイトの「お問合せ先」のリンクからご確認ください。

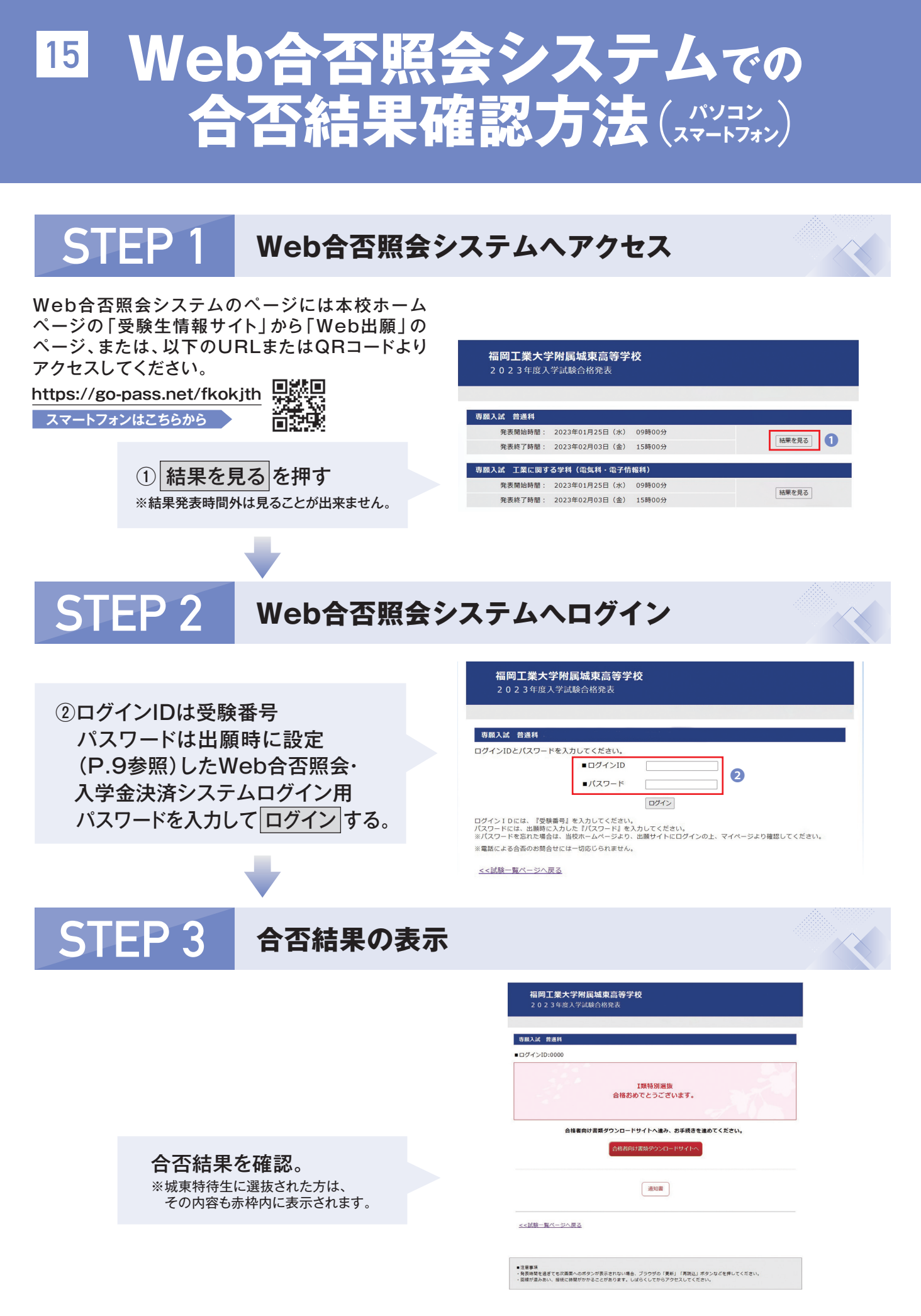

# <sup>16</sup> 合格者向け書類ダウンロード<sub>及び</sub> Web入学金決済システムの入り方

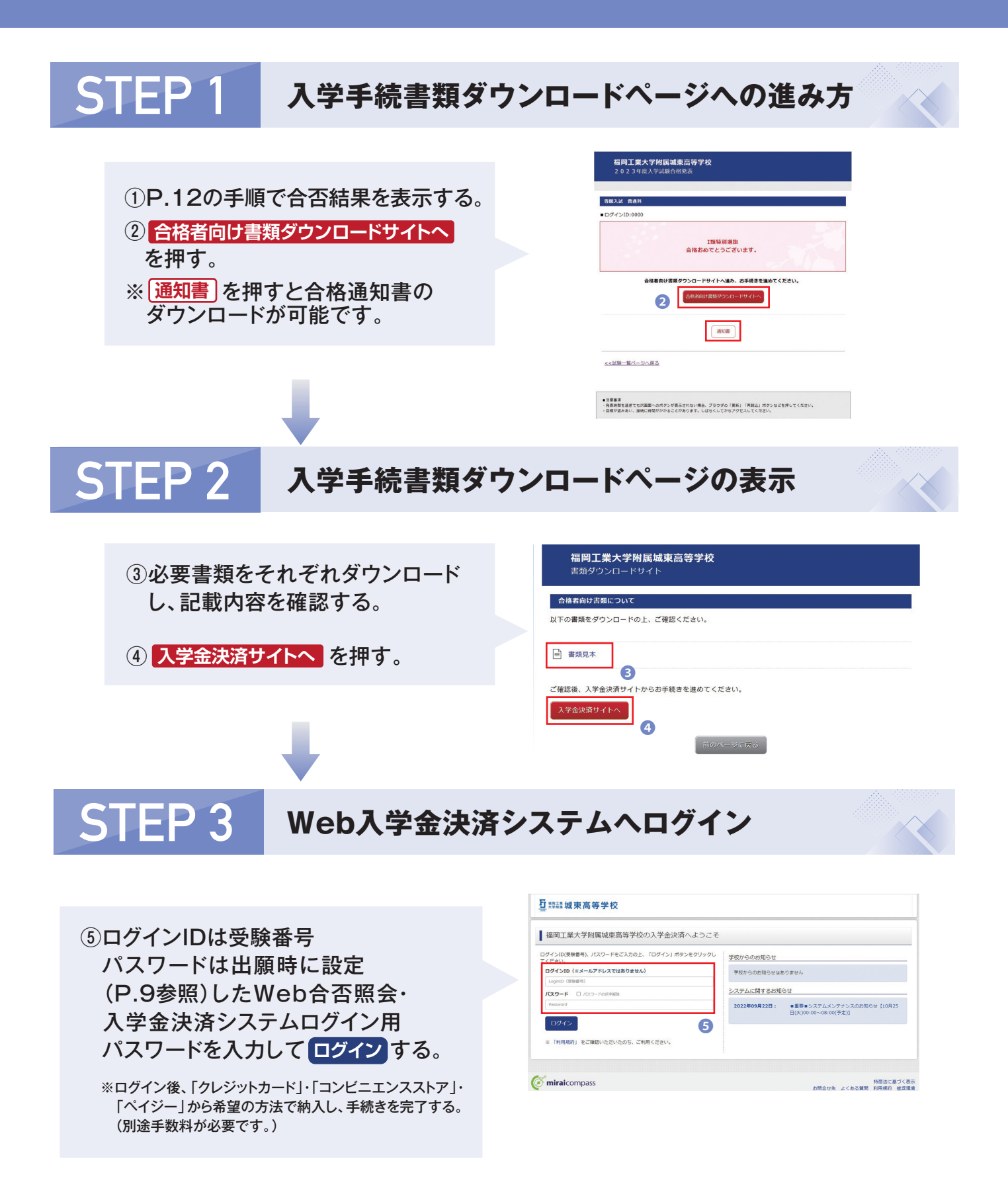

### Web出願チェックリスト(中学校の先生の指示に従ってください)

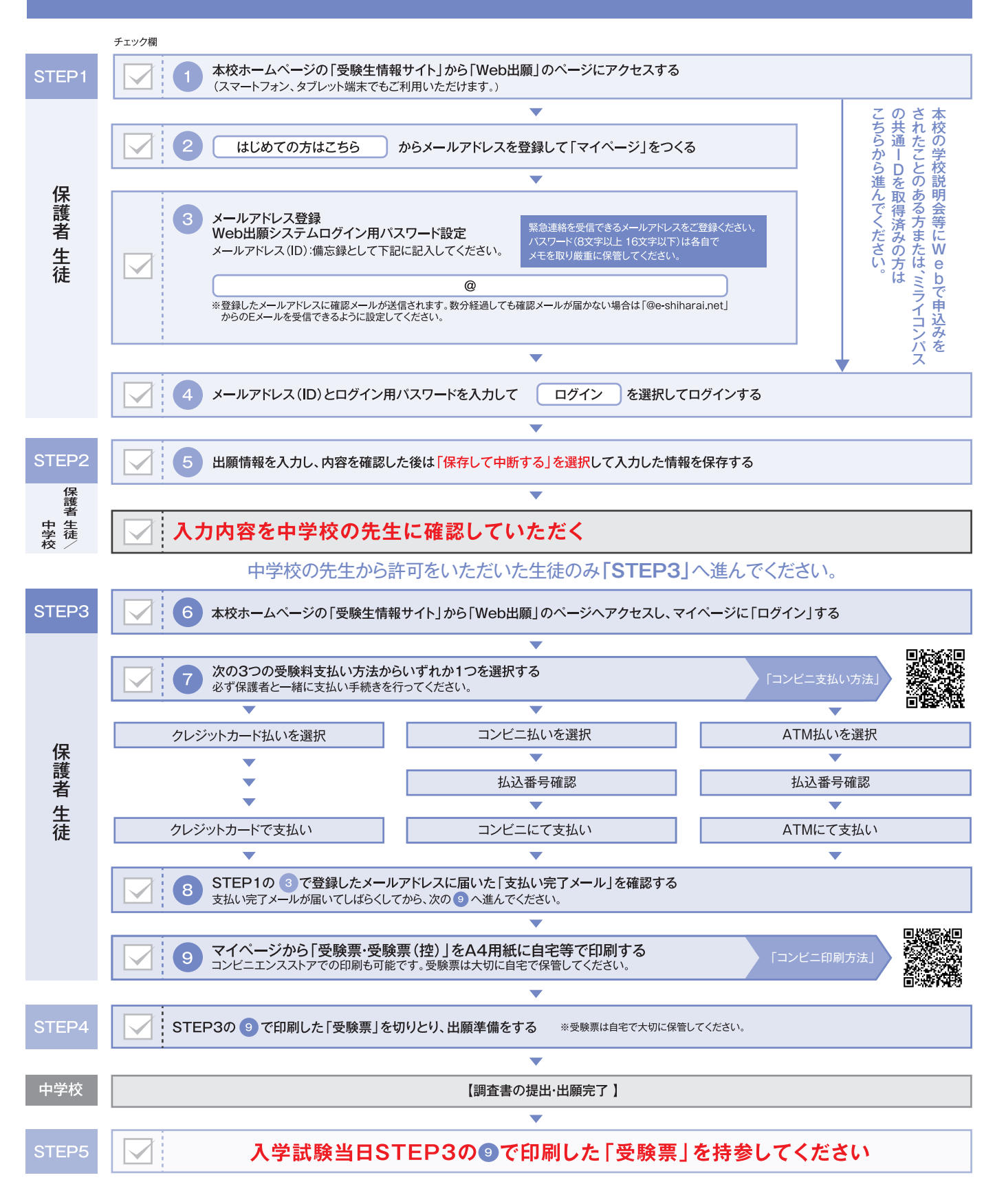

・個人情報の取り扱いについて 出願書類の住所・氏名・その他の個人情報は、志願者への連絡や、入学試験データおよび入学者データとして利用し、 本校の「個人情報保護規程」に則り、適正に管理いたします。

### Web出願用下書き用紙

| 組 | 番 | 氏名 |
|---|---|----|
|---|---|----|

◎登録用メールアドレス

第四志望

#### ◎入試区分選択(該当するものを○で囲む)

| 専願入試                        | 前期入試           | 後期入詞                                    | đ                  |          |
|-----------------------------|----------------|-----------------------------------------|--------------------|----------|
| 普通科                         | 普通科            | 普通科                                     |                    |          |
| 工業に関する学科                    | 工業に関する学科       | ·<br>工業に関する                             | 5学科                |          |
| Ĵ <b>志願者氏名(漢字)</b> ※外字は     | 簡易字体に変えてください   | ◎志願者氏名(:                                | カタカナ)              |          |
| 姓                           | 名              | セ<br>イ                                  | メ<br>イ             |          |
| 〕 <b>生年月日</b>               |                | ◎性別                                     |                    |          |
| 西暦                          | 月日             | 性別男                                     | ・女                 |          |
| 〕 <b>郵便番号</b> ※ハイフンなし       | ◎住所            |                                         |                    |          |
| Ŧ                           |                |                                         |                    |          |
| <br>② <b>出身中学校</b><br>立 中学校 |                | ◎在籍卒業区分(該当するものを○で囲む) ·在学中(2024年3月卒業見込み) |                    |          |
|                             |                | ·卒 業(202<br>·卒 業(202                    | 3年3月卒業)<br>2年3月卒業) |          |
| )学業特待生希望(該当する               | ものを〇で囲む)       | ◎入寮希望(該                                 | 当するものを〇で           | 囲む)      |
| 希望する                        | 希望しない          | 坦心寮希望                                   | コスモス寮希望            | 入寮を希望しない |
| 》 <b>保護者氏名(漢字)</b> ※中学校     | 調査書の内容と同じであること | ◎保護者氏名(                                 | (カタカナ)             |          |
| 姓                           | 名              | セイ                                      | メ<br>イ             |          |
| 》試験日                        |                |                                         |                    |          |
| 試験日     月                   | В              |                                         |                    |          |
| )志望学科・コース                   |                |                                         |                    |          |
| 第一志望                        |                |                                         |                    |          |
| 第二志望                        |                |                                         |                    |          |
| 第三志望                        |                |                                         |                    |          |

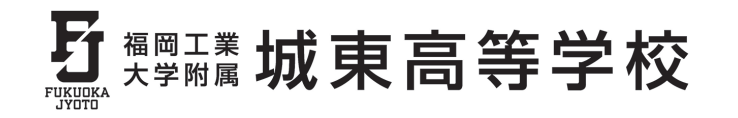

TEL:092-606-0724 FAX:092-606-1550 〒811-0214 福岡県福岡市東区和白東3-30-1